## Hvordan sjekke at man er a jour med fraværsføring

Gå til skolens nettside  $\rightarrow$  Grunnskolen/Skansen  $\rightarrow$  Kontakt  $\rightarrow$ IST lærere  $\rightarrow$  Logg inn. Bruk ditt brukernavn eller ID-porten.

Har du timer på Skansen og grunnskolen må du inn i begge skolene hver for seg. Det er to separate skoler i IST.

- 1. Velg Fravær/ Merknader som vist i Figur 1
- Velg deretter Åpne timer/lærer (PS: for undervisning i 1. – 7. klasse velg Åpne timer/klasse)

| I dag                                                                                      | Timeplan  | Undervisning | Bestille | Fravær / Merknader | Grunndata | Administrasjon | Profil |
|--------------------------------------------------------------------------------------------|-----------|--------------|----------|--------------------|-----------|----------------|--------|
|                                                                                            |           |              |          | Åpne timer/lærer   |           |                |        |
| dag 20.:                                                                                   | sep.2017  |              |          | Åpne timer/klasse  |           |                |        |
|                                                                                            |           |              |          | Fravær             |           |                |        |
| Siste innlogging: onsdag, 20.sep.2017 16:07<br>Siste oppdaterte timeplan fra Untis: onsdag |           | Mitt fravær  |          |                    |           |                |        |
|                                                                                            |           | Fraværstid   |          |                    |           |                |        |
|                                                                                            |           |              |          | Merknader          |           |                |        |
| Meldinger 🔝                                                                                |           | Rapporter    |          |                    |           |                |        |
| Ingen                                                                                      | meldinger | i dag        |          | Innstillinger      |           |                |        |

Figur 1

- 3. I neste vindu må du passe på to ting her som vist i Figur 2
  - f.o.m dato for første skoledag eller tidligere
  - Oppføring settes til fraværskontroll mangler (ser du på 1.-7. klasse må du velge riktig klasse i tillegg)

| I dag                                                   | Timeplan    | Undervisning     | Bestille    | Fravær / Merknader                                            | Grunndata | Administrasjon | Profil |
|---------------------------------------------------------|-------------|------------------|-------------|---------------------------------------------------------------|-----------|----------------|--------|
| lkke gje                                                | nnomførte u | undervisningstir | ner for lær | rer Andersen Magnus N                                         | Nordahl   |                |        |
| f.o.m. 21.08.2017 Apre timer: 0, Undervisningstimer: 17 |             |                  |             |                                                               |           |                |        |
| Lærere                                                  | Andersen Ma | gnus Nordahl 🔻   | Oppføring   | fraværskontroll mangler                                       | •         | Rappo          | ort    |
| Ingenting å vise                                        |             |                  |             | -Alle-<br>fraværskontroll mangler<br>undervisningsmateriell m | angler    |                |        |

## Mangler fraværsføringer

Mangler du fraværsføring for noen av de avholdte timene ser siden ut som vist i Figur 3.

I dette tilfellet er det 6 åpne timer og det er totalt avholdt 28 undervisningstimer for vedkommende lærer. For å føre fravær trykker du på symbolet med den oppslåtte boken. Ringet inn i rødt i Figur 3. Før fravær for en og en time. Var alle tilstede trykker du på kontrollere fravær som vist i Figur 4. Var noen fraværende trykker du på den grønne haken ved den aktuelle elevens navn. Når du har ført for en time bruk tilbake i nettleseren (som på andre nettsider). Pass på at f.o.m. og oppføring er som i Figur 3 før du går inn på neste time. Hold på til listen er som i Figur 5.

| f.o.m. 21.08.2017 v 20.sep.2017 Åpne timer: 6, Undervisningstimer: 28 |        |        |    |             |         |          |        |            |                    |
|-----------------------------------------------------------------------|--------|--------|----|-------------|---------|----------|--------|------------|--------------------|
| Lærer                                                                 | e      |        |    | • Ор        | pføring | fraværsl | ontrol | l man      | gler 🔻             |
| Velg                                                                  | Klasse | Fag    |    | Dato        | f.o.m.  | t.o.m.   | Туре   | Rom        | Fravær / Merknader |
|                                                                       | 10     | U-KRØV | on | 30.aug.2017 | 12:55   | 13:40    |        | <u>NID</u> |                    |
|                                                                       | 10     | U-KRØV | on | 30.aug.2017 | 13:50   | 14:35    |        | NID        | 🛝 🖗                |
|                                                                       | 9      | U-KRØV | fr | 08.sep.2017 | 12:55   | 13:40    |        | NID        | 🛝 👼                |
|                                                                       | 9      | U-KRØV | fr | 08.sep.2017 | 13:50   | 14:35    |        | NID        | 🛝 🚰                |
|                                                                       | 9      | U-KRØV | fr | 15.sep.2017 | 12:55   | 13:40    |        | NID        | 🕼 落                |
|                                                                       | 9      | U-KRØV | fr | 15.sep.2017 | 13:50   | 14:35    |        | <u>NID</u> | 🛝 🛣                |

Figur 3

| Undervisining               |                       |                      |                          |
|-----------------------------|-----------------------|----------------------|--------------------------|
| lasse KDKDA1RS, STUSP1      | RS                    |                      |                          |
| ærer Andersen Magnus No     | rdahl / Rømo Trond    |                      |                          |
| ag Matematikk T (MATRS      | \$02)                 |                      |                          |
|                             |                       |                      |                          |
| Elever i undervisningen (16 | )                     |                      |                          |
|                             |                       |                      |                          |
| Linnea Aursa                | Ingrid Katrine Geving | Thomas Ekeberg Jarge | Asta Marie Plabte        |
|                             |                       |                      |                          |
|                             |                       |                      |                          |
| Benedicte Pentha Bakk       | Aminda Elise Hansen   | Jorne Kasper         | 📃 Rebeca Elizabeth Rodio |
| 2                           |                       |                      |                          |
| Martin Bang Båtstrand       | Sara Kulseth Hovde    | Linn Lyngvær         | Mika Søråsen             |
|                             |                       |                      |                          |
|                             |                       |                      |                          |
| Ingri Kristina Arff Forth   | Cecilie Høyem         | Jawahir Mohammadi    | Silvia Marthinussen Wu   |
|                             |                       |                      |                          |
| fraværende Kontro           | llere fravær 🔺 📃      | Send melding 🔻       |                          |
|                             |                       |                      |                          |
|                             |                       |                      |                          |

## Alt fravær ok

Har du ført fravær for alle timene du har avholdt ser siden ut som i Figur 5.

I dette tilfellet er det 0 åpne timer og det er totalt avholdt 25 timer for vedkommende lærer

| f.o.m. 21.08.2017 | - 20.sep.2017 | opne timer: 0, Undervisnings | timer: 25 |         |
|-------------------|---------------|------------------------------|-----------|---------|
| Lærere            | ▼ Oppføring   | fraværskontroll mangler      | ¥         | Rapport |
| Ingenting å vise  |               |                              |           |         |

| Figur 5 | Figur | 5 |
|---------|-------|---|
|---------|-------|---|